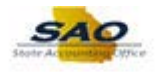

## Sec Officer: Resetting Password for Existing User

Below are the process steps to Reset a Password for an Existing User as a Security Officer. As you are performing the task, use this document to be a Step-by-Step guide for completing this process. At the end, please click the link to complete a quick survey as to the usefulness of this document.

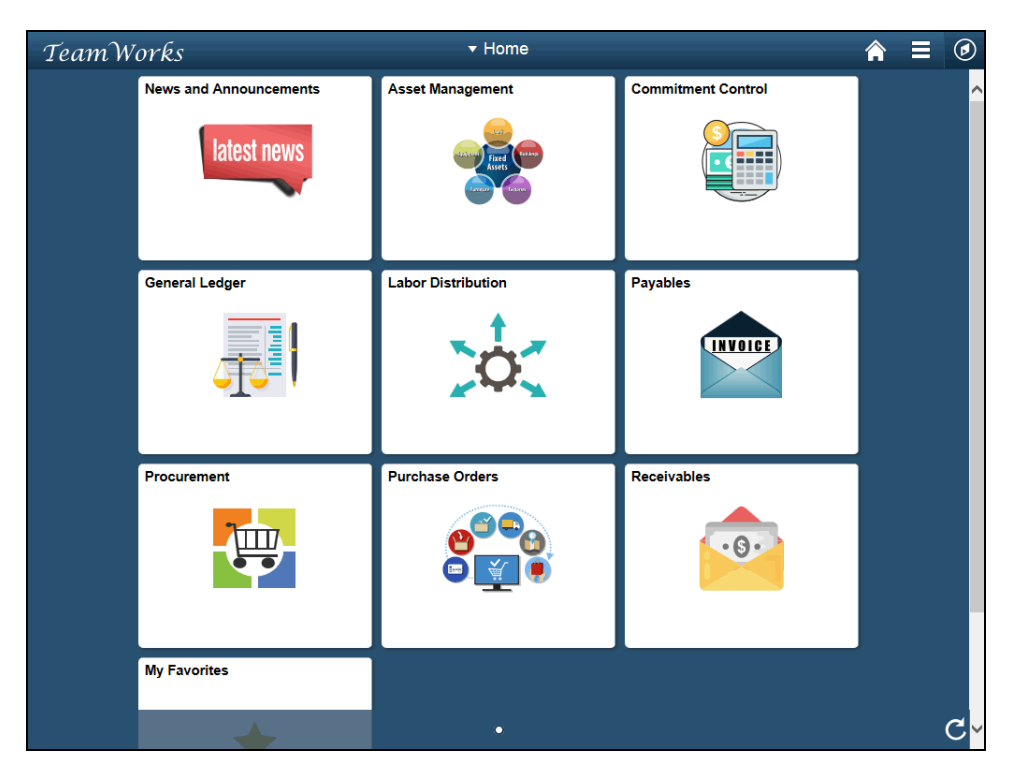

| Step | Action                                                                                                    |
|------|----------------------------------------------------------------------------------------------------|
| 1.   | Begin by navigating to the Agency Password Search page.                                                                                                    |
|      | <b>Note:</b> This simulation is an example of a transaction. When entering a transaction in the live TeamWorks Financials system, please select all values and options based on agency policy, the paperwork on hand and the current situation. |
|      | Click the <b>NavBar</b> icon.                                                                                                    |
|      |                                                                                                    |

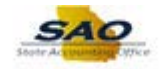

| TeamWorks              | <del>▼</del> Home  | 4                  |               |
|------------------------|--------------------|--------------------|---------------|
| News and Announcements | Asset Management   | Commitment Control | NavBar        |
| General Ledger         | Labor Distribution | Payables           | Recent Places |
| Procurement            | Purchase Orders    | Receivables        |               |
| My Favorites           |                    |                    |               |

| Step | Action                    |
|------|---------------------------|
| 2.   | Click the Navigator icon. |
|      | Navigator                 |

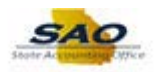

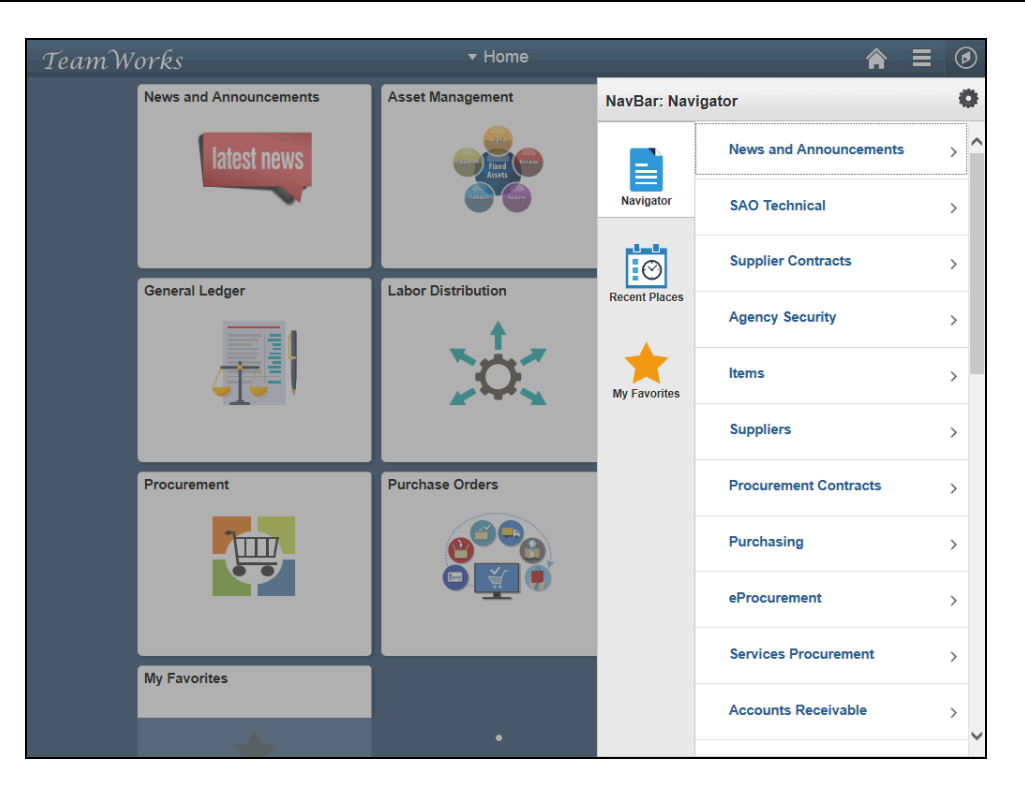

| Step | Action                          |
|------|---------------------------------|
| 3.   | Click the Agency Security link. |
|      | Agency Security                 |

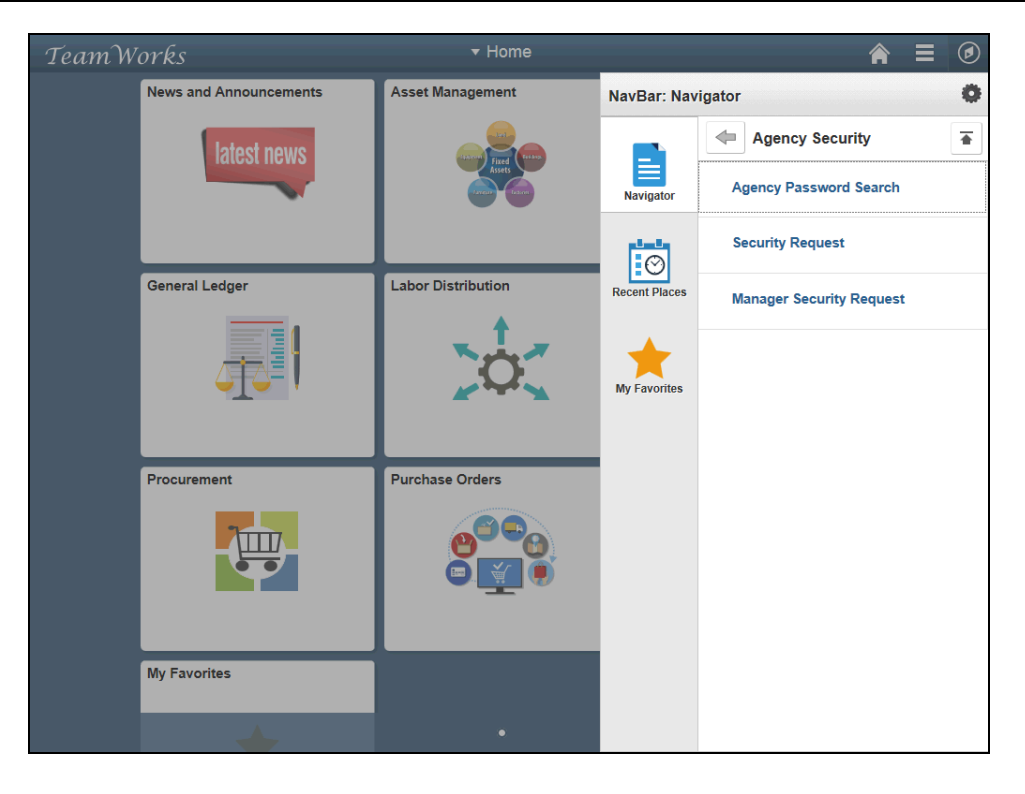

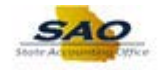

| Step | Action                                 |
|------|----------------------------------------|
| 4.   | Click the Agency Password Search link. |
|      | Agency Password Search                 |

| Agency Password Search |             |                                   |                       | New Window Help Perso | anlizo Dogo |
|------------------------|-------------|-----------------------------------|-----------------------|-----------------------|-------------|
|                        |             |                                   |                       |                       | idlize Fage |
|                        |             |                                   |                       |                       |             |
| Search Criteria        |             |                                   |                       |                       |             |
| User ID:               |             |                                   |                       |                       |             |
| Operator Descr:        |             |                                   | Search                |                       |             |
|                        |             | Personalize   Find   View All   💷 | First 🕚 1 of 1 🕑 Last |                       |             |
| View User ID           | Description | Permission List                   |                       |                       |             |
| 1 View                 |             |                                   |                       |                       |             |
|                        |             |                                   |                       |                       |             |
|                        |             |                                   |                       |                       |             |
|                        |             |                                   |                       |                       |             |
|                        |             |                                   |                       |                       |             |
|                        |             |                                   |                       |                       |             |
|                        |             |                                   |                       |                       |             |
|                        |             |                                   |                       |                       |             |
|                        |             |                                   |                       |                       |             |
|                        |             |                                   |                       |                       |             |
|                        |             |                                   |                       |                       |             |
|                        |             |                                   |                       |                       |             |
|                        |             |                                   |                       |                       |             |
|                        |             |                                   |                       |                       |             |
|                        |             |                                   |                       |                       |             |
|                        |             |                                   |                       |                       |             |
|                        |             |                                   |                       |                       |             |
|                        |             |                                   |                       |                       |             |
|                        |             |                                   |                       |                       |             |
|                        |             |                                   |                       |                       |             |
|                        |             |                                   |                       |                       |             |
|                        |             |                                   |                       |                       |             |
|                        |             |                                   |                       |                       |             |
|                        |             |                                   |                       |                       |             |
|                        |             |                                   |                       |                       |             |
|                        |             |                                   |                       |                       |             |
|                        |             |                                   |                       |                       |             |
|                        |             |                                   |                       |                       |             |
|                        |             |                                   |                       |                       |             |
|                        |             |                                   |                       |                       |             |
|                        |             |                                   |                       |                       |             |
|                        |             |                                   |                       |                       |             |
|                        |             |                                   |                       |                       |             |
|                        |             |                                   |                       |                       |             |

| Step | Action                                                                                                    |
|------|----------------------------------------------------------------------------------------------------|
| 5.   | To reset the user's password, the security officer must first search for the employee by entering the employees <b>User ID</b> .<br>Click in the <b>User ID</b> field. |
|      | User ID:                                                                                                    |

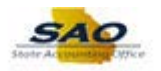

| Home Agency Password Search |             |                                                        |                       | New Window   Help   Personalize Page   🚍 |
|-----------------------------|-------------|--------------------------------------------------------|-----------------------|------------------------------------------|
| Search Criteria             |             |                                                        |                       |                                          |
| User ID:<br>Operator Descr: |             |                                                        | Search                |                                          |
| View User ID                | Description | Personalize   Find   View All   2  <br>Permission List | First ④ 1 of 1 ④ Last |                                          |
|                             |             |                                                        |                       |                                          |
|                             |             |                                                        |                       |                                          |
|                             |             |                                                        |                       |                                          |
|                             |             |                                                        |                       |                                          |
|                             |             |                                                        |                       |                                          |
|                             |             |                                                        |                       |                                          |
|                             |             |                                                        |                       |                                          |
|                             |             |                                                        |                       |                                          |

| Step | Action                                                    |
|------|-----------------------------------------------------------|
| 6.   | Enter the appropriate information into the User ID field. |
|      | For this example, type HHENDERSON.                        |

| Agency Password Search         Search Criteria         User ID:       HHENDERSON         Operator Descr:       Search         View User ID       Description         Personalize   End   View All [2]   R       First I of 1 Last         1 View       Search | < Home                 | _           |                                       |                       | ♠ ≡ ∅                                    |
|----------------------------------------------------------------------------------------------------|------------------------|-------------|---------------------------------------|-----------------------|------------------------------------------|
| Search Criteria         User ID:       HHENDERSON         Operator Descr:       Search         View User ID       Description         Permission List       1 //few                                                                                           | Agency Password Search |             |                                       |                       | New Window   Help   Personalize Page   🔤 |
| Search Criteria         User ID:       HHENDERSON         Operator Descr:       Search         View User ID       Description         Permission List       1 of 1 * Last         1 / View       View User ID                                                 |                        |             |                                       |                       |                                          |
| User ID       Personalize   Find   View All   [2] ] Finst I of 1 I Last         View User ID       Description         1 View       Permission List                                                                                                    | Search Criteria        |             |                                       |                       |                                          |
| Operator Descr:       Personalize   Find   View All   [2] ] Finst I of 1 I Last         View User ID       Description         1 \View       Permission List                                                                                                  | User ID: HHEND         | ERSON       |                                       |                       |                                          |
| Personalize       Find       Yiew       1 of 1 ()       Last         View       User ID       Description       Permission List         1       View       View       View       View       View                                                              | Operator Descr:        |             |                                       | Search                |                                          |
| Vew         User ID         Description         Permission List           1         View                                                                                                    |                        |             | Personalize   Find   View All   🔄   🔜 | First 🕚 1 of 1 🕑 Last |                                          |
|                                                                                                    | View User ID           | Description | Permission List                       |                       |                                          |
|                                                                                                    | I VIEW                 |             |                                       |                       |                                          |
|                                                                                                    |                        |             |                                       |                       |                                          |
|                                                                                                    |                        |             |                                       |                       |                                          |
|                                                                                                    |                        |             |                                       |                       |                                          |
|                                                                                                    |                        |             |                                       |                       |                                          |
|                                                                                                    |                        |             |                                       |                       |                                          |
|                                                                                                    |                        |             |                                       |                       |                                          |
|                                                                                                    |                        |             |                                       |                       |                                          |
|                                                                                                    |                        |             |                                       |                       |                                          |
|                                                                                                    |                        |             |                                       |                       |                                          |
|                                                                                                    |                        |             |                                       |                       |                                          |
|                                                                                                    |                        |             |                                       |                       |                                          |
|                                                                                                    |                        |             |                                       |                       |                                          |
|                                                                                                    |                        |             |                                       |                       |                                          |
|                                                                                                    |                        |             |                                       |                       |                                          |
|                                                                                                    |                        |             |                                       |                       |                                          |
|                                                                                                    |                        |             |                                       |                       |                                          |
|                                                                                                    |                        |             |                                       |                       |                                          |
|                                                                                                    |                        |             |                                       |                       |                                          |

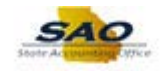

| Step | Action                          |
|------|---------------------------------|
| 7.   | Click the <b>Search</b> button. |
|      | Search                          |

| < Home                  |                                |                         |                       |                                  |
|-------------------------|--------------------------------|-------------------------|-----------------------|----------------------------------|
| Agonou Descurerd Search |                                |                         |                       | New Window Help Personalize Page |
| Agency Password Search  |                                |                         |                       |                                  |
| Second Collegia         |                                |                         |                       |                                  |
| Search Criteria         | 70001                          |                         |                       |                                  |
| User ID: HHENDE         | RSON                           |                         | Search                |                                  |
| Operator Descr:         |                                |                         | ocaren                |                                  |
|                         | Personalize                    | Find   View All   💷   🔣 | First 🕢 1 of 1 🕑 Last |                                  |
| View User ID            | Description                    | Permission List         |                       |                                  |
| 1 View HHENDERSON       | Harry And The Henderson 404/40 | DX_492_PS_USER          |                       |                                  |
|                         |                                |                         |                       |                                  |
|                         |                                |                         |                       |                                  |
|                         |                                |                         |                       |                                  |
|                         |                                |                         |                       |                                  |
|                         |                                |                         |                       |                                  |
|                         |                                |                         |                       |                                  |
|                         |                                |                         |                       |                                  |
|                         |                                |                         |                       |                                  |
|                         |                                |                         |                       |                                  |
|                         |                                |                         |                       |                                  |
|                         |                                |                         |                       |                                  |
|                         |                                |                         |                       |                                  |
|                         |                                |                         |                       |                                  |
|                         |                                |                         |                       |                                  |
|                         |                                |                         |                       |                                  |
|                         |                                |                         |                       |                                  |
|                         |                                |                         |                       |                                  |
|                         |                                |                         |                       |                                  |
|                         |                                |                         |                       |                                  |
|                         |                                |                         |                       |                                  |
|                         |                                |                         |                       |                                  |
|                         |                                |                         |                       |                                  |
|                         |                                |                         |                       |                                  |
|                         |                                |                         |                       |                                  |

| Step                           | Action                                                      |                                |                |                       |
|--------------------------------|-------------------------------------------------------------|--------------------------------|----------------|-----------------------|
| 8. Click the <b>View</b> link. |                                                             |                                |                |                       |
|                                | Personalize   Find   View All   🖾   🔢 First 🕚 1 of 1 🕑 Last |                                |                | First 🕚 1 of 1 🕑 Last |
|                                | View User ID Description Permission List                    |                                |                |                       |
|                                | 1 View HHENDERSON                                           | Harry And The Henderson 404/40 | DX_492_PS_USER |                       |

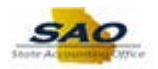

| K Agency Password S                                                                               | earch                                                                                                    |                     | <b>∧</b> ≡ ⊘                             |
|---------------------------------------------------------------------------------------------------|----------------------------------------------------------------------------------------------------|---------------------|------------------------------------------|
| Agency Password Reset                                                                             |                                                                                                    |                     | New Window   Help   Personalize Page   📰 |
| User ID: HHENDERS<br>Description: Harry And The                                                   | SON<br>Henderson 404/40                                                                                                    | Account Locked Out? |                                          |
| Logon Information                                                                                 |                                                                                                    |                     |                                          |
| New Password:<br>Confirm Password:                                                                |                                                                                                    | Password Expired?   | -<br>-                                   |
|                                                                                                   | Notes<br>Password must be at least 8 characters long and<br>must contain at least one number and one special<br>character. The password is also case sensitive. |                     |                                          |
| History Information                                                                               |                                                                                                    |                     |                                          |
| Last Update User ID:<br>Last Update Date/Time:<br>Last Signon Date Time:<br>Last Password Change: | TOMANDJERRY<br>08/03/2017 5:57:55PM<br>08/14/2017 3:21:34PM<br>08/03/2017                                                                                       |                     |                                          |
| Save                                                                                              | Return to Agency Password Search                                                                                                    |                     |                                          |
|                                                                                                   |                                                                                                    |                     |                                          |
|                                                                                                   |                                                                                                    |                     |                                          |
|                                                                                                   |                                                                                                    |                     |                                          |

| Step | Action                           |  |  |
|------|----------------------------------|--|--|
| 9.   | Click in the New Password field. |  |  |
|      | New Password:                    |  |  |

| Agency Password Set                                                                               | earch                                                                                                    |                     | <b>∧</b> ≡ Ø                             |
|---------------------------------------------------------------------------------------------------|----------------------------------------------------------------------------------------------------|---------------------|------------------------------------------|
| Agency Password Reset                                                                             |                                                                                                    |                     | New Window   Help   Personalize Page   🧮 |
| User ID: HHENDERS<br>Description: Harry And The                                                   | SON<br>Henderson 404/40                                                                                                    | Account Locked Out? |                                          |
| Logon Information                                                                                 |                                                                                                    |                     |                                          |
| New Password:<br>Confirm Password:                                                                |                                                                                                    | Password Expired?   |                                          |
|                                                                                                   | Notes<br>Password must be at least 8 characters long and<br>must contain at least one number and one special<br>character. The password is also case sensitive. |                     |                                          |
| History Information                                                                               |                                                                                                    |                     |                                          |
| Last Update User ID:<br>Last Update Date/Time:<br>Last Signon Date Time:<br>Last Password Change: | TOMANDJERRY<br>08/03/2017 5:57:55PM<br>08/14/2017 3:21:34PM<br>08/03/2017                                                                                       |                     |                                          |
| Save                                                                                              | Return to Agency Password Search                                                                                                    |                     |                                          |

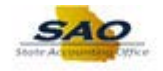

| Step | Action                                                                |  |
|------|-----------------------------------------------------------------------|--|
| 10.  | Enter the appropriate information into the <b>New Password</b> field. |  |
|      | For this example, type Summer2018!.                                   |  |

| Agency Password S                  | Search                                                                                                    |                     | <b>∧</b> ≡ Ø                         |
|------------------------------------|----------------------------------------------------------------------------------------------------|---------------------|--------------------------------------|
| Agency Password Reset              |                                                                                                    |                     | New Window   Help   Personalize Page |
| User ID: HHENDER                   | SON                                                                                                    |                     |                                      |
| Description: Harry And Th          | e Henderson 404/40                                                                                                    | Account Locked Out? |                                      |
| Logon Information                  |                                                                                                    |                     |                                      |
| New Password:<br>Confirm Password: | •••••                                                                                                    | Password Expired?   |                                      |
|                                    | Notes                                                                                                    |                     |                                      |
|                                    | Password must be at least 8 characters long and<br>must contain at least one number and one special<br>character. The password is also case sensitive. |                     |                                      |
| History Information                |                                                                                                    |                     |                                      |
| Last Update User ID:               | TOMANDJERRY                                                                                                    |                     |                                      |
| Last Update Date/Time:             | 08/03/2017 5:57:55PM                                                                                                    |                     |                                      |
| Last Signon Date Time:             | 08/14/2017 3:21:34PM                                                                                                    |                     |                                      |
| Last Password Change:              | 08/03/2017                                                                                                    |                     |                                      |
|                                    | Return to Agency Password Search                                                                                                    |                     |                                      |
| R Save                             |                                                                                                    |                     |                                      |
|                                    |                                                                                                    |                     |                                      |
|                                    |                                                                                                    |                     |                                      |
|                                    |                                                                                                    |                     |                                      |
|                                    |                                                                                                    |                     |                                      |
|                                    |                                                                                                    |                     |                                      |
|                                    |                                                                                                    |                     |                                      |

| Step | Action                               |
|------|--------------------------------------|
| 11.  | Click in the Confirm Password field. |
|      | Confirm Password:                    |

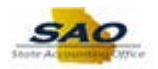

| C Agency Password S       | earch                                                                                                    |                     | <b>↑</b> ≡ Ø |
|---------------------------|----------------------------------------------------------------------------------------------------|---------------------|--------------|
| Agency Password Reset     | New Window   Help   Personalize Page   📰                                                                                                    |                     |              |
|                           | 001                                                                                                    |                     |              |
| User ID: HHENDER          | SON                                                                                                    | Account Locked Out? |              |
| Description: Harry And Th | e Henderson 404/40                                                                                                    |                     |              |
| Logon Information         |                                                                                                    |                     |              |
| New Password:             |                                                                                                    | Password Expired?   |              |
| Confirm Password:         |                                                                                                    |                     |              |
|                           | Notes                                                                                                    |                     |              |
|                           | Password must be at least 9 characters long and<br>must contain at least one number and one special<br>character. The password is also case sensitive. |                     |              |
| History Information       |                                                                                                    |                     |              |
| Last Update User ID:      | TOMANDJERRY                                                                                                    |                     |              |
| Last Update Date/Time:    | 08/03/2017 5:57:55PM                                                                                                    |                     |              |
| Last Signon Date Time:    | 08/14/2017 3:21:34PM                                                                                                    |                     |              |
| Last Password Change:     | 08/03/2017                                                                                                    |                     |              |
|                           | Return to Agency Password Search                                                                                                    |                     |              |
| Save Save                 |                                                                                                    |                     |              |
|                           |                                                                                                    |                     |              |
|                           |                                                                                                    |                     |              |
|                           |                                                                                                    |                     |              |
|                           |                                                                                                    |                     |              |
|                           |                                                                                                    |                     |              |
|                           |                                                                                                    |                     |              |

| Step | Action                                                    |  |
|------|-----------------------------------------------------------|--|
| 12.  | Enter the appropriate information into the User ID field. |  |
|      | For this example, type Summer 2018!.                      |  |

| Agency Password Se         | earch                                                                                               |                     | A ≡ Ø                                    |
|----------------------------|----------------------------------------------------------------------------------------------------|---------------------|------------------------------------------|
| Agency Password Reset      |                                                                                                    |                     | New Window   Help   Personalize Page   📰 |
| User ID HHENDERS           | SON                                                                                                 |                     |                                          |
| Description: Harry And The | e Henderson 404/40                                                                                  | Account Locked Out? |                                          |
| Logon Information          |                                                                                                    |                     |                                          |
| New Password:              | ******                                                                                              | Password Expired?   |                                          |
| Confirm Password:          | ******                                                                                              |                     |                                          |
|                            | Notes                                                                                               |                     |                                          |
|                            | Password must be at least 8 characters long and<br>must contain at least one number and one special |                     |                                          |
|                            | character. The password is also case sensitive.                                                     |                     |                                          |
| History Information        |                                                                                                    |                     |                                          |
| Last Update User ID:       | TOMANDJERRY                                                                                         |                     |                                          |
| Last Update Date/Time:     | 08/03/2017 5:57:55PM                                                                                |                     |                                          |
| Last Signon Date Time:     | 08/14/2017 3:21:34PM                                                                                |                     |                                          |
| Last Password Change:      | 08/03/2017                                                                                          |                     |                                          |
|                            | Return to Agency Password Search                                                                    |                     |                                          |
| Save                       |                                                                                                    |                     |                                          |
|                            |                                                                                                    |                     |                                          |
|                            |                                                                                                    |                     |                                          |
|                            |                                                                                                    |                     |                                          |
|                            |                                                                                                    |                     |                                          |
|                            |                                                                                                    |                     |                                          |
|                            |                                                                                                    |                     |                                          |
|                            |                                                                                                    |                     |                                          |

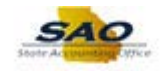

| Step | Action                        |
|------|-------------------------------|
| 13.  | Click the <b>Save</b> button. |
|      | R Save                        |

| Agency Password S                                                                                 | Search                                                                                                    |                      | <b>^</b> ≡ Ø                             |
|---------------------------------------------------------------------------------------------------|----------------------------------------------------------------------------------------------------|----------------------|------------------------------------------|
| Agency Password Reset                                                                             |                                                                                                    |                      | New Window   Help   Personalize Page   🔚 |
| User ID: HHENDER<br>Description: Harry And TI                                                     | RSON<br>he Henderson 404/40                                                                                                    | Account Locked Out?  |                                          |
| Logon Information                                                                                 |                                                                                                    |                      |                                          |
| New Password:<br>Confirm Password:                                                                | •••••                                                                                                    | Password Expired?    |                                          |
|                                                                                                   | Notes<br>Password must be at least 8 characters long<br>must contain at least one number and one sp<br>character. The password is also case sensiti | and<br>decial<br>ve. |                                          |
| History Information                                                                               |                                                                                                    |                      |                                          |
| Last Update User ID:<br>Last Update Date/Time:<br>Last Signon Date Time:<br>Last Password Change: | TOMANDJERRY<br>08/08/2018 11:30:38AM<br>08/14/2017 3:21:34PM<br>08/03/2017                                                                          |                      |                                          |
| Save                                                                                              | Return to Agency Password Search                                                                                                    |                      |                                          |
|                                                                                                   |                                                                                                    |                      |                                          |
|                                                                                                   |                                                                                                    |                      |                                          |
|                                                                                                   |                                                                                                    |                      |                                          |

| Step | Action                                                                                                    |
|------|----------------------------------------------------------------------------------------------------|
| 14.  | Notice the <b>Last Update User ID</b> and the <b>Last Update Date/Time</b> fields showing the security officer who submitted the change along with the date and time stamp of when the password was changed. |

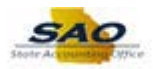

| Agency Password S                                                                                 | iearch                                                                                                    |                     | <b>↑</b> ≡ Ø                             |
|---------------------------------------------------------------------------------------------------|----------------------------------------------------------------------------------------------------|---------------------|------------------------------------------|
| Agency Password Reset                                                                             |                                                                                                    |                     | New Window   Help   Personalize Page   📰 |
| User ID: HHENDER                                                                                  | ISON                                                                                                    | Account Locked Out? |                                          |
| Logon Information                                                                                 |                                                                                                    |                     |                                          |
| New Password:<br>Confirm Password:                                                                | •••••                                                                                                    | Password Expired?   |                                          |
|                                                                                                   | Notes<br>Password must be at least 8 characters long and<br>must contain at least one number and one specia<br>character. The password is also case sensitive. | 1                   |                                          |
| History Information                                                                               |                                                                                                    |                     |                                          |
| Last Update User ID:<br>Last Update Date/Time:<br>Last Signon Date Time:<br>Last Password Change: | TOMANDJERRY<br>08/08/2018 11:30:38AM<br>08/14/2017 3:21:34PM<br>08/03/2017                                                                                     |                     | _                                        |
| Save                                                                                              | Return to Agency Password Search                                                                                                    |                     |                                          |
|                                                                                                   |                                                                                                    |                     |                                          |
|                                                                                                   |                                                                                                    |                     |                                          |

| Step | Action                                                                                                    |
|------|----------------------------------------------------------------------------------------------------|
| 15.  | To process another password reset the security officer can click on the <b>Return to Agency</b><br><b>Password Search</b> link. |

| Agency Password Se                                                                                | earch                                                                                                    |                    | ♠ ≡ ⊘                                    |
|---------------------------------------------------------------------------------------------------|----------------------------------------------------------------------------------------------------|--------------------|------------------------------------------|
| Agency Password Reset                                                                             |                                                                                                    |                    | New Window   Help   Personalize Page   📰 |
| User ID: HHENDERSON Description: Harry And The Henderson 404/40                                   |                                                                                                    |                    |                                          |
| Logon Information                                                                                 |                                                                                                    |                    |                                          |
| New Password:<br>Confirm Password:                                                                | Notes                                                                                                    | Password Expired?  |                                          |
|                                                                                                   | Password must be at least 8 characters long a<br>must contain at least one number and one spe<br>character. The password is also case sensitiv | and<br>scial<br>e. |                                          |
| History Information                                                                               |                                                                                                    |                    |                                          |
| Last Update User ID:<br>Last Update Date/Time:<br>Last Signon Date Time:<br>Last Password Change: | TOMANDJERRY<br>08/08/2018 11:30:38AM<br>08/14/2017 3:21:34PM<br>08/03/2017                                                                     |                    |                                          |
| Rave Save                                                                                         | Return to Agency Password Search                                                                                                    |                    |                                          |

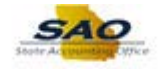

| Step | Action                                                                               |
|------|--------------------------------------------------------------------------------------|
| 16.  | Click here ( <u>https://www.surveymonkey.com/r/25KG2HH</u> ) to take a quick survey. |

Thank you!